#### COMO REALIZAR ANULACIÓNES DE RESERVAS:

Servicio exclusivo para ABONADOS.

Se podrán anular los siguientes servicios:

GIMNASIO / NADO LIBRE / ROCODROMO / BOXEO / TIRO CON ARCO /RESERVA DE ACTIVIDADES (Clases dirigidas).

Servicios excluidos de anulación:

TENIS/ PÁDEL.

#### TUTORIAL ANULACIONES VERSIÓN PC

1. Apartado "Mi cuenta", desplegar y seleccionar "Carritos".

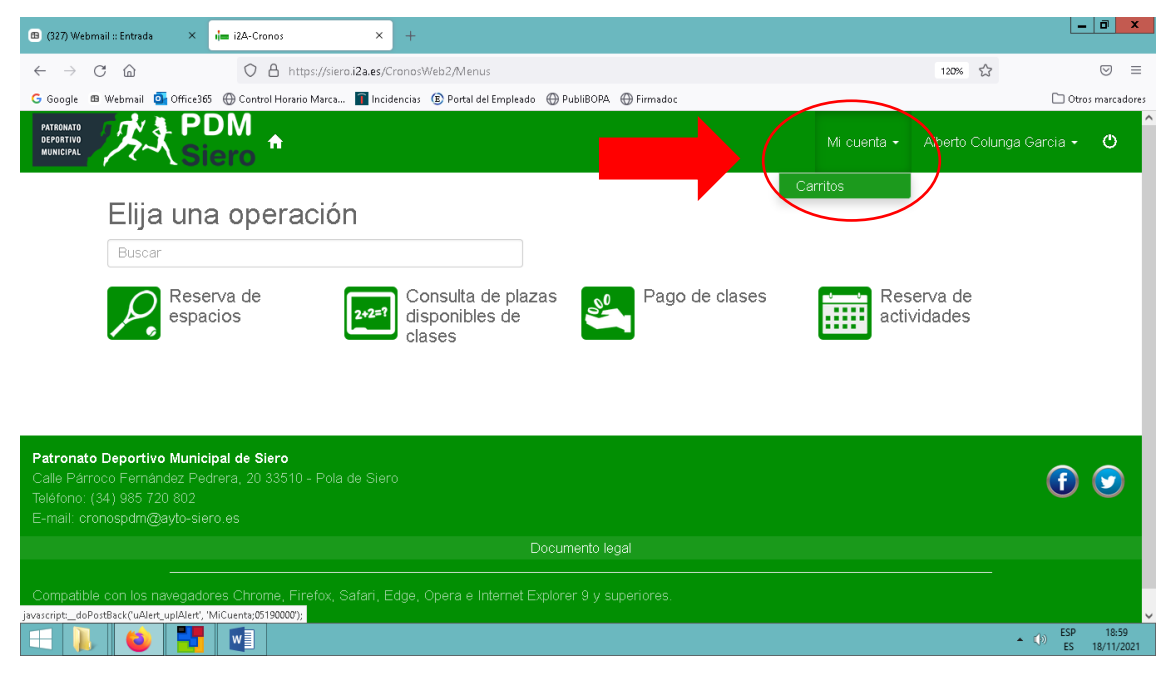

## 2. Seleccionar el icono del "ojo" (VER).

| 🐵 (327) Webmail                                               | I :: Entrada                                               | × i= i2A-Crone                                          | os × +                            |                                      |                          |                        |            | L              | - 0           | x      |
|---------------------------------------------------------------|------------------------------------------------------------|---------------------------------------------------------|-----------------------------------|--------------------------------------|--------------------------|------------------------|------------|----------------|---------------|--------|
| $\leftarrow \rightarrow c$                                    | <u></u>                                                    | 08                                                      | https://siero.i2a.es/Crond        | sWeb2/Modulos/ProcesosAdministrat    | tivos/Caja/Carritos      |                        | 120% 🖒     | 3              | ${igvar}$     | =      |
| G Google 🕮 V                                                  | Webmail 🧧 Off                                              | fice365 💮 Control I                                     | Horario Marca <u>व</u> Incidencia | is 📵 Portal del Empleado 💮 PubliBOPA | Generation Firmadoc      |                        |            | <b>□</b> •     | ros marci     | adores |
| PATRONATO<br>DEPORTIVO<br>MUNICIPAL                           | 为大                                                         | PDM<br>Siero                                            | ł                                 |                                      |                          | Mi cuenta <del>-</del> | Alberto Co | lunga Garcia 🔸 | Ċ             | Â      |
|                                                               | < Ca                                                       | rritos                                                  |                                   |                                      |                          |                        |            |                |               |        |
|                                                               | Actualizar                                                 |                                                         |                                   |                                      | 4 resultado(s) Buscar en | los resultado:         | ۹ - ۲      |                |               |        |
|                                                               | Fecha                                                      | a                                                       | Centro                            | Carrito                              | Estado del carrito       |                        | ltems Ir   | nporte         |               |        |
|                                                               | 18/11/                                                     | 2021                                                    | El Berrón                         | 418778                               | Confirmado               |                        | (1         | (@),00         |               |        |
|                                                               | 18/11/                                                     | 2021                                                    | El Berrón                         | 418442                               | Anulado                  |                        |            | Consultar      |               |        |
|                                                               | 18/11/                                                     | 2021                                                    | Carbayín / Leceñes                | 418438                               | Anulado                  |                        | 1          | 0,00           |               |        |
|                                                               | 18/11/                                                     | 2021                                                    | Carbayín / Leceñes                | 418415                               | Anulado                  |                        | 1          | 0,00           |               |        |
|                                                               |                                                            |                                                         |                                   |                                      |                          |                        |            |                |               |        |
| Patronato D<br>Calle Párroc<br>Teléfono: (34<br>E-mail: crono | Deportivo Mu<br>o Fernández<br>I) 985 720 80<br>ospdm@ayto | unicipal de Sie<br>2 Pedrera, 20 33<br>02<br>0-siero.es | ro<br>3510 - Pola de Siero        |                                      |                          |                        |            | • • ESP<br>ESP | 19:<br>18/11/ | 01     |

# 3. Seleccionar "Anular".

| 📵 (328) Webn               | mail :: Entrada | a × i= i2/                   | 4-Cronos               | × +               |                         |                |               |       |      |        |   |             |
|----------------------------|-----------------|------------------------------|------------------------|-------------------|-------------------------|----------------|---------------|-------|------|--------|---|-------------|
| $\leftarrow \rightarrow$ ( | C ŵ             |                              | O ≜ https://sier       | ro.i2a.es/Cronos' | Neb2/Modulos/Proces     | sAdministrativ | vos/Caja/Carr | ritos |      | 120% 公 | ĺ |             |
| G Google f                 | 19 Webmail      | office365                    | ontrol Horario Marca   | 👔 Incidencias     | (E) Portal del Empleado | 🕀 PubliBOPA    | 💮 Firmadoc    |       |      |        |   | C           |
|                            | El Bern         | ón                           |                        |                   |                         |                |               |       |      |        |   |             |
|                            | Carrito         | 418778                       |                        | Confirmado        |                         |                |               |       |      |        |   |             |
|                            | iueves          | 18 de noviembr               | e de 2021              |                   |                         |                |               |       |      |        |   |             |
|                            |                 |                              |                        |                   |                         |                |               |       |      |        |   |             |
|                            |                 | Alberto Colung               | la Garcia              |                   |                         |                |               |       |      |        |   |             |
|                            | 4-9             | GIMNASIO EL<br>sábado, 20 de | BERRÓN<br>noviembre de | 2021              |                         |                |               |       |      |        |   |             |
|                            |                 | GIM Berrón N                 | 104                    |                   |                         |                |               |       |      |        |   |             |
|                            |                 | Inic                         | io                     | Fin               |                         |                |               |       |      |        |   |             |
|                            |                 | 11:3                         | 30                     | 13:00             |                         |                |               |       |      |        |   |             |
|                            |                 | Precio sin des               | cuentos/increme        | entos             | 3,50 Eur                | os             |               |       |      |        |   |             |
|                            |                 | Dio Aboriado (               | ginnidalo 10070        |                   | 0.00 Eur                | os             |               |       |      |        |   |             |
|                            | Tatal           |                              |                        |                   | 0.00 Eur                |                |               |       |      |        |   |             |
|                            | IUtai           |                              |                        |                   | 0,00 Eur                | 55             |               |       |      |        |   |             |
|                            |                 |                              |                        |                   | Anu                     | lar            |               |       |      |        |   |             |
|                            | Salir           |                              |                        |                   |                         |                |               |       | -    |        |   |             |
|                            |                 |                              |                        |                   | $\sim$                  |                |               |       | <br> |        |   |             |
| Deturnet                   |                 |                              | 0:                     |                   |                         |                |               |       |      |        |   | 40          |
| 🖊                          |                 |                              |                        |                   |                         |                |               |       |      |        | ł | <b>(</b> )) |

4. Seleccionar "Sí".

| (328) Webmail :: Entrad                      | da × i= i2A-Cronos                                                                         | × +                          |                                                |                          |      |        | _ 0 ×                      |
|----------------------------------------------|--------------------------------------------------------------------------------------------|------------------------------|------------------------------------------------|--------------------------|------|--------|----------------------------|
| $\leftarrow \rightarrow$ C $\textcircled{a}$ | O A https://                                                                               | siero.i2a.es/CronosWeb2/N    | lodulos/ProcesosAdmini                         | istrativos/Caja/Carritos |      | 120% 🖒 | $\odot$ =                  |
| G Google 🕮 Webmail                           | office365 💮 Control Horario Mar                                                            | ca 🔳 Incidencias 🛞 Po        | tal del Empleado 🛛 💮 Publil                    | BOPA 💮 Firmadoc          |      |        | 🗋 Otros marcadores         |
| El Ben<br>Carrito                            | rón<br>) 418778                                                                            | Advertencia                  |                                                |                          | ×    |        |                            |
| Jueves                                       | Alberto Colunga Garcia<br>GIMNASIO EL BERRÓN<br>sábado, 20 de noviembre<br>GIM Berrón M 04 | ¿Seguro que quier<br>de 2021 | e anular el carrito?                           | _                        | SINO |        |                            |
|                                              | Inicio<br>11:30                                                                            | Fin<br><b>13:00</b>          |                                                |                          |      |        |                            |
|                                              | Precio sin descuentos/incre<br>Dto Abonado gimnasio 1009                                   | mentos<br>6                  | 3,50 Euros<br>-3,50 Euros<br><b>0,00 Euros</b> |                          |      |        |                            |
| Total                                        | l.                                                                                         |                              | 0,00 Euros                                     |                          |      |        |                            |
|                                              |                                                                                            |                              | Anular                                         |                          |      |        |                            |
| Salir                                        |                                                                                            |                              |                                                |                          |      |        |                            |
| Betronete Donert                             | ius Municipal de Ciene                                                                     |                              |                                                |                          |      |        |                            |
| 😑 📙 🝯                                        |                                                                                            |                              |                                                |                          |      | *      | ESP 19:08<br>ES 18/11/2021 |

La reserva ya está anulada.

En la versión móvil, es exactamente igual, pero para ver el apartado "Mi cuenta" desplegar el menú:

## TUTORIAL ANULACIONES VERSIÓN MOVIL:

1. Desplegar "Menú".

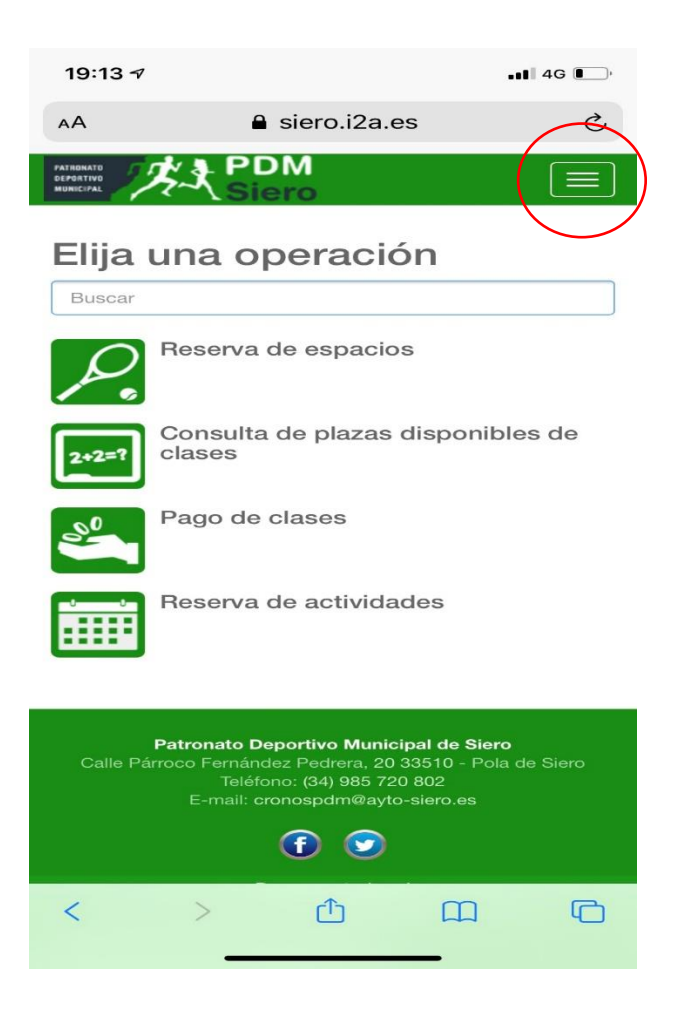

2. Hacer clic en el símbolo +.

| < Carrito    | S                  |                |                          |       |   |        |
|--------------|--------------------|----------------|--------------------------|-------|---|--------|
| stualizar    |                    |                |                          |       |   |        |
|              |                    | 4 resultado(s) | Buscar en los resultados | Q     | • | 10     |
| Fecha        | Centro             | Carrito        | Estado del carrito       | Items | I | mporte |
| + 18/11/2021 | El Berrón          | 418778         | Confirmado               |       | 1 | 0,00   |
| + 18/11/2021 | El Berrón          | 418442         | Anulado                  |       | 1 | 0,00   |
| + 18/11/2021 | Carbayín / Leceñes | 418438         | Anulado                  |       | 1 | 0,00   |
| + 18/11/2021 | Carbavín / Leceñes | 418415         | Anulado                  |       | 1 | 0.00   |

**CONTINUA EN HOJA SIGUIENTE:** 

3. Seleccionar el icono del "ojo".

|              | Siero              | <b>h</b>       | Mi cuenta 👻 Alł          | perto Colunga G | Garcia 🗕 ( |
|--------------|--------------------|----------------|--------------------------|-----------------|------------|
| 1.0.1        |                    |                |                          |                 |            |
| Carrito      | DS                 |                |                          |                 |            |
| Actualizar   |                    |                |                          |                 |            |
|              |                    | 4 resultado(s) | Buscar en los resultados | ۹ 🗸             | 10         |
| Fecha        | Centro             | Carrito        | Estado del carrito       | Items           | Importe    |
| - 18/11/2021 | El Berrón          | 418778         | Confirmado               | 1               | 0,00       |
|              |                    |                |                          |                 |            |
| + 18/11/2021 | El Berrón          | 418442         | Anulado                  | 1               | 0,00       |
| + 18/11/2021 | Carbayín / Leceñes | 118/38         | Anulado                  | 1               | 0,00       |

4. El proceso posterior es exactamente igual que en versión PC.